### **Blog Overview:**

- 1. Over the course of the semester you will create a collection of five current articles that relate to life in the oceans and your analysis. Each blog entry is worth 20 points.
- 2. You need to find a variety of topics, rather than articles on the same, similar or related topics each time.
- 3. Articles may be found in newspapers, magazines or *reliable* online sources. Articles should be a minimum of 500 words.

# Due dates are posted on Haiku!

## Writing Your Blog:

- 1. Start by creating a new document for each article in the Pages app or Google Docs.
  - a. Use 12 point "Times New Roman" font.
  - b. Double space.
  - c. Do not include any headings at the top of the page.
- 2. Each blog entry must follow this format:
  - A *brief* paragraph summarizing the article. (maximum 1/4 page; about 75 words)
  - A thorough, thoughtful, personal analysis and reaction in several paragraphs. This is the majority of your write-up. Below are some possible discussion points that you can include. (minimum 3/4 page; about 225 words)
    - Initial thoughts and feelings
    - What is the significance / importance?
    - How does this relate to class material?
    - Is this a problem? What solutions do you recommend?
    - Is this research? Is it worthwhile? Are there any practical applications you can think of?
    - Does the general public know about this? Should they? Why or why not? How?
  - "<u>Article Source</u>:" Article title, source and date *or* a web address / URL. Not MLA format.

#### 3. MAKE SURE YOU PROOFREAD YOUR BLOG BEFORE PROCEEDING!

## **Posting Your Blog:**

- 1. Create a new post:
  - Computer Go to weebly.com to edit you site and select the "New Post" button.
  - Weebly app Tap the "Blog" button  $\square$  and then the plus button +.
- 2. Give your post an original, short title that tells the basic subject of your entry.
  - a. Drag a textbox from the "Build" menu, then copy and paste your blog entry.

## -- CONTINUED --

- b. Drag an image box from the "Build" menu so you can add a picture to the bottom of your post that relates to your topic.
  - i. If the article included an image, you can include it here or...
  - ii. Find a sharable image by going to: <u>http://images.google.com</u>
    - 1. In the bottom right corner tap "Settings" > "Advanced search"
    - 2. Enter your search terms under "Find images with..." then
    - 3. Under "usage rights:," select "free to use or share."
    - 4. Touch and hold the image you want to "Save image" to your camera roll.
    - 5. In your blog post, tap the image block to add your image from your camera roll.
    - 6. Tap your image then scroll down the pop-up menu to select "Caption" to enter the web address for the source of your image.
- 3. Make your blog post live by tapping the "Post" button at the top right of the page.

### **Promoting Your Blog:**

- 1. Go to your blog site in a browser: "yoursite.weebly.com"
- 2. At the bottom of your new blog post, tap the Tweet button **Tweet**
- 3. Leave the web address / URL, but replace the text with "Check out my latest blog post about \_\_\_\_\_. #TPMarine"
- 4. Tap the "Tweet" button to send it to your Twitter feed.